## How to Install DICE Mobile Application

- 1. Launch the "Google Play Store" from your Android device, or the "App Store" from your Apple device.
- 2. In the Search Bar Enter Matrix Vivid and download/install the application. Android:

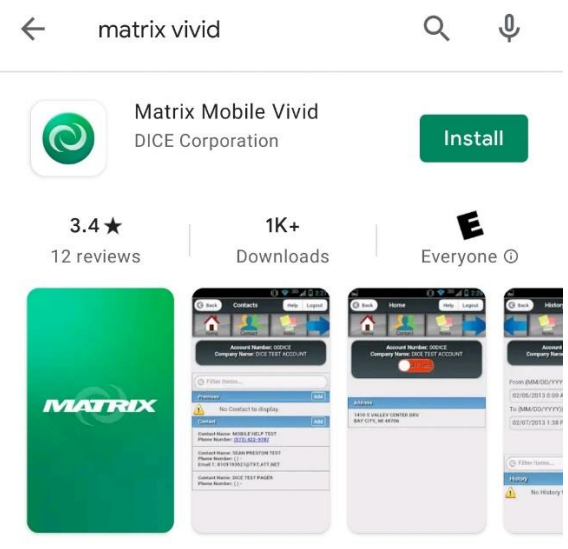

DICE Dealer Application provides technicians and dealers with mobile efficiency.

## Apple:

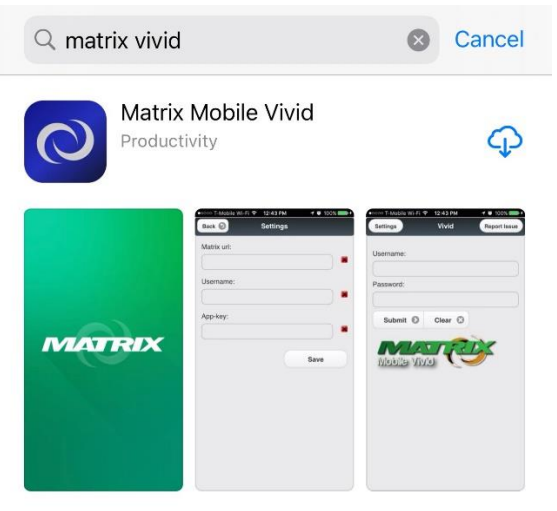

3. When launching the application for the first time the settings will have to be configured. Choose Settings from the top left-hand side of the screen.

| Settings  | Vivid                | Report Issue |
|-----------|----------------------|--------------|
| Username: |                      |              |
| Password: |                      |              |
| Submit 🕥  | Clear 😧              |              |
| Mobile Vi | Via C                | \$           |
| © DICE    | Corporation 2016 - 2 | 020          |

4. Enter the Matrix URL <u>https://matrix.northern911.com</u> and the Matrix username provided by the monitoring station Alarm Coordinator, then click Save

| Back         | Settings           |     |
|--------------|--------------------|-----|
| Matrix url:  |                    |     |
| https://matr | ix.northern911.com | )   |
| Username:    |                    |     |
| 732          |                    | ) 🗳 |
| Allow        | Unknown Connection |     |
|              | Save               |     |

5. Once the settings are saved the application will return to the Login screen. The Matrix username will automatically be filled out as it was added to the Settings. Enter the Matrix password and click Submit to log in.

| Settings  | Vivid            | Report Issue |
|-----------|------------------|--------------|
| Username: |                  |              |
| 732       |                  |              |
| Password: | 1                |              |
|           |                  |              |
| Submit O  | Clear 😒          |              |
| Nobile Vi | Viel C           | <u>}</u>     |
| © DICE    | Corporation 2016 | - 2020       |

6. Once logged in, users have the option to search by Account number, Account name, or address

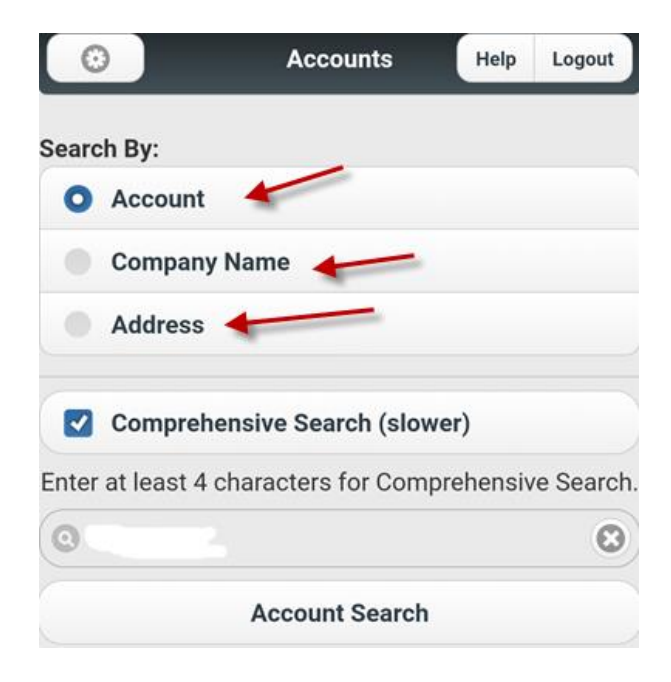

7. Once a search is completed the results will show at the bottom of the screen. Click on the account to access the customer's account.

| 0                                                                 | Accounts                                              | Help      | Logout    |
|-------------------------------------------------------------------|-------------------------------------------------------|-----------|-----------|
| Search By:                                                        |                                                       |           |           |
| O Account                                                         |                                                       |           |           |
| Company                                                           | Name                                                  |           |           |
| Address                                                           |                                                       |           |           |
| Compreh                                                           | ensive Search (slow                                   | ver)      |           |
| Enter at least 4                                                  | characters for Com                                    | prehensiv | e Search. |
| O 77777777                                                        |                                                       |           | 0         |
| $\sim$                                                            | Account Search                                        |           |           |
| Search Results:<br>1                                              | <u>.</u>                                              |           |           |
| Account Search                                                    |                                                       |           |           |
| Account Numbe<br>Company Name<br>Address: 123 M<br>Status: Active | er: 77777777<br>:: TEST ACCOUNT<br>AIN ST SUDBURY, ON | P3N 3F6   |           |

 Once in the customer's account there are number of different tabs with information. The account can be placed on test or removed from test mode from any tab. The Home tab shows the site address and site contact information.

| <b>G</b> Back                                            | Home                                                                             | Help Logo               | out |
|----------------------------------------------------------|----------------------------------------------------------------------------------|-------------------------|-----|
| Home                                                     | ntact Notes                                                                      | Equipment               |     |
| Ac<br>Com<br>Acc                                         | count Number: 7777<br>pany Name: TEST AC<br>Status: Active<br>punt Message: No M | 7777<br>COUNT<br>essage |     |
|                                                          | Put On Test                                                                      |                         |     |
|                                                          | /                                                                                |                         |     |
| Address 🍧                                                |                                                                                  |                         |     |
| 123 MAIN ST<br>SUDBURY, ON P31                           | N 3F6                                                                            |                         |     |
| Site Contact                                             |                                                                                  |                         |     |
| Contact Name: TE<br>Phone Number:(Z<br>Personal Info: PR | ST ACCOUNT<br>05) 123-1234<br>EMISE PHONE NUMBE                                  | R 1                     |     |

The **Contact** tab shows the list of contacts on the customer's account.

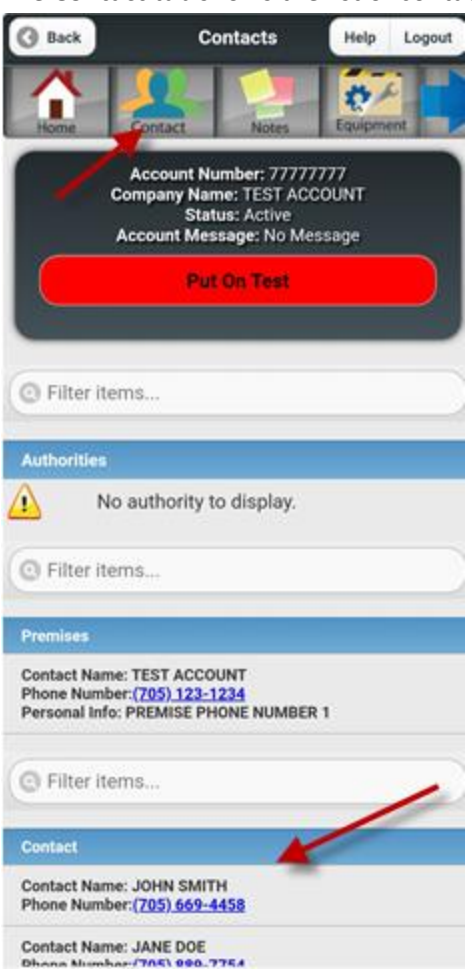

The Notes tab shows any notes that are listed on the customer's account.

| G Back                    | Notes                                                                     |                                      | Help               | Logout |
|---------------------------|---------------------------------------------------------------------------|--------------------------------------|--------------------|--------|
| Home                      | Contact                                                                   | ites                                 | Equipme            |        |
|                           | Account Number:<br>Company Name: TES<br>Status: Act<br>Account Message: 1 | 777777<br>ST ACCO<br>live<br>No Mess | 77<br>IUNT<br>iage |        |
|                           | Put On Te                                                                 | est                                  |                    |        |
| O Filter ite              | ms                                                                        |                                      |                    |        |
| Open Note T               | lypes                                                                     | 1                                    |                    |        |
| Customer No               | stes 📕                                                                    |                                      |                    |        |
| please put th<br>received | is account on hold                                                        | when a s                             | signal is          | 6      |

The Equipment tab does not usually have any information

3 Back Notes Help Logout

Use the blue arrow to show the other tabs.

The Zones tab shows the zones listed on the customer's account.

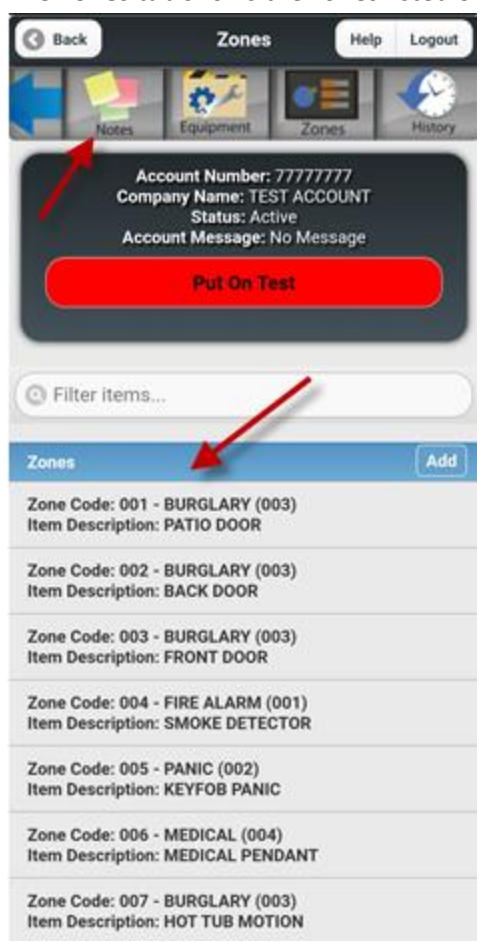

The History tab shows history on the customer account, the user can enter a From date/time and To date/time to view history from a past date. The user can also choose to sort the history by

|                                                                                                    |                       | Number of Records:<br>12                          | Refresh 🥃 |
|----------------------------------------------------------------------------------------------------|-----------------------|---------------------------------------------------|-----------|
| Notes Equipment Zones                                                                                   | History               | G Filter items                                    |           |
| Account Number: 77777777<br>Company Name: TEST ACCOUNT<br>Status: Active<br>Account Message: No Message | $\langle \rangle$     | History                                           |           |
| Put On Test                                                                                             |                       | AUDIT DETAILS FOR<br>Subscriber Informatio        | n         |
| From:<br>07/24/2019 12:21 PM                                                                            | 0                     | 0/01/19 12:07:39<br>AUDIT DETAILS FOR H<br>Test   | lourly    |
| To:                                                                                                    |                       | O 10/01/19 13:56:08<br>ON TEST                    |           |
| NOTICE: Up to 50 of the most recent reco<br>display from the selected date range. To v                  | rds will<br>view more | 10/01/19 13:56:42<br>BURGLARY PATIO DO            | OR        |
| Sort:                                                                                                   |                       | C 10/01/19 13:56:56<br>MEDICAL MEDICAL<br>PENDANT |           |
| Oldest to Newest                                                                                        |                       | O 10/01/19 14:04:30<br>OFF TEST                   |           |
| Number of Records:<br>12                                                                                | Refresh 🕝             | 10/01/19 14:04:36<br>BURGLARY FRONT DC            | DOR       |
| © Filter items                                                                                          |                       | 11/02/19 14:04:54                                 |           |

Newest to Oldest or Oldest to Newest.

9. To put an account **On Test** the user will click the red **Put On Test** button.

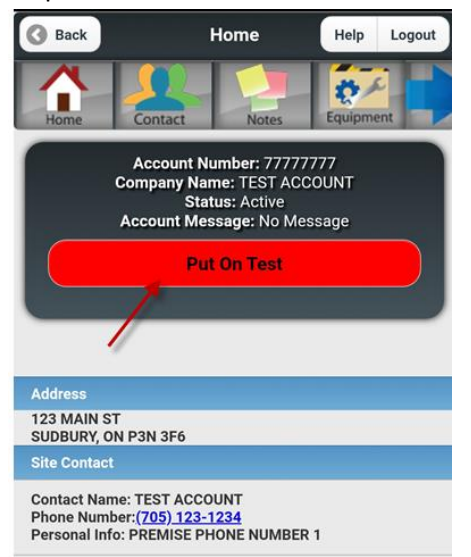

The user will then have the option to list accounts at the Same Address, Grouped, or Linked. NOTE: It is always best to do one account at a time to ensure the proper account is actually on/off test.

The user will then swipe the red **Off Test** button to the left, then will be asked to **Confirm** or **Cancel.** 

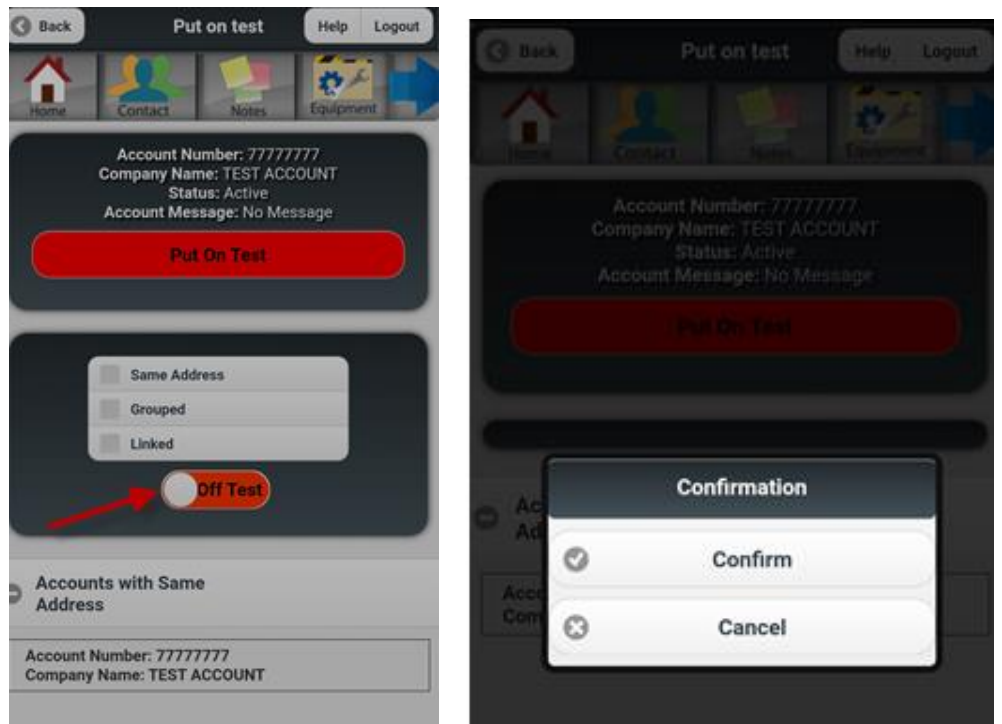

To put take the account off test the user will swipe the green **On Test** button to the right, then will be asked to **Confirm** or **Cancel.** 

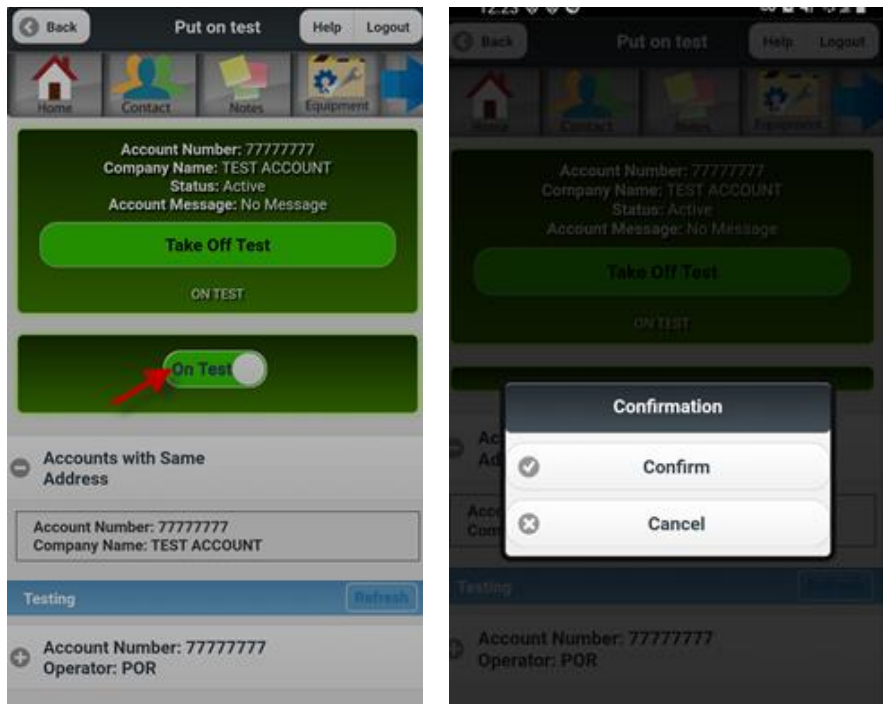